2017/11/27

# Angular5.0 バージョンアップ対応手順書

「Angular2 によるモダン Web 開発 TypeScript を使った基本プログラミング」(以下、本書 と記載します)の対象である Angular2 は、2017 年 11 月 1 日にメジャーバージョンアップ を行い Angular5.0 になりました。Angular5.0 への対応をまとめたのがこの手順書です。

# Angularのバージョンアップと本書の対応

Angular は、半年間隔でメジャーバージョンアップを予定しています(表1)。 これからは、Angular4 ではなく一般的なソフトウェアと同じ様に「Angular」と呼ばれるよ うになります。本書は、メジャーバージョンアップに継続して対応し、手順書とサンプルア プリの完成版ファイルを公開する予定です。

表1. リリース予定表

| 時期             | バージョン | 後方互換 |
|----------------|-------|------|
| 2016年9月14日     | 2.0.0 | なし   |
| 2017年3月23日     | 4.0.0 | 2.x  |
| 2017年11月1日     | 5.0.0 | 4.x  |
| 2018年3-4月(予定)  | 6.0.0 | 5.x  |
| 2018年9-10月(予定) | 7.0.0 | 6.x  |

\*注) バージョン3は欠番です。

## Angular5.0の互換性

表1に記載のとおり、Angular5.0 は後方互換があります。つまり Angular4.x で作成したア プリは Angular5.0 で基本的に動作可能です。しかし、Angular5.0 で非推奨となった API や Angular2 または4 では Production 用ビルドで不具合が発生する JavaScript ライブラリがあ りますので、変更が発生します。

# 今回対応する開発環境

| Angular     | 5.0.0 |
|-------------|-------|
| Angular CLI | 1.5.0 |

| Bootstrap       | 3.3.7        |
|-----------------|--------------|
| ngx-bootstrap   | 2.0.0-beta.8 |
| Intl            | 1.2.5        |
| WebStorm        | 2017.2       |
| Google Chrome   | 62.0         |
| Node.js         | 8.5.0        |
| git for Windows | 2.15.0       |

# 開発環境バージョンアップの影響

| 1章  | 変更なし                                                                  |
|-----|-----------------------------------------------------------------------|
| 2章  | 変更なし                                                                  |
| 3章  | ソフトウェアのバージョン指定<br>新規プロジェクトの作成手順                                       |
| 4章  | テストプログラムのインストール                                                       |
| 5 章 | 新規プロジェクトの作成手順<br>Bootstrap CSS の適用場所<br>マニフェストファイルの設定                 |
| 6章  | 新規プロジェクトの作成手順<br>追加モジュールのバージョン<br>Bootstrap CSS の適用場所<br>追加モジュールの登録記述 |
| 付録  | 変更なし                                                                  |

# 3 章の変更

- 3.2 ダウンロード URL やインストールコマンドが変更になります。
- 3.2.2-①Node.js ダウンロードサイト

https://nodejs.org/dist/v8.5.0/

3.2.3-**①**Git for Windows ダウンロードサイト

https://github.com/git-for-windows/git/releases/tag/v2.15.0.windows.1

3.2.4-①Angular CLI のインストールコマンド

npm install @angular/cli@1.5.0

パスの自動設定が行われますので、3.2.4-56の手順は不要です。

## 3.3.1.1 新規プロジェクト作成手順の変更

¥User¥user01(ユーザーフォルダ)は環境で異なりますので、利用する環境に合わせて読み替 えてください。

本書では、WebStorm のプロジェクト作成ウィザードを使いプロジェクト作成しています が、新規プロジェクトをダウンロードする方法に変更します。開発環境のバージョンアップ の影響を受けず、確実な動作が期待できます。

●~6の手順を、下記と差し替えます

- 1. 本書ダウンロードサイトから完成版ファイルをダウンロードします。
- 2. zipファイルを展開します。完成版フォルダ内に自己展開ファイルが4個生成します。
  - ① test01.exe 生成済のプロジェクトのひな型
  - ② testProgram.exe 4章 テストプログラム
  - ③ calcApp.exe 5章 複利計算アプリ
  - ④ cloudApp.exe 6章 海外ツアー検索アプリ
- 3. test01.exe を C:¥Users¥user01¥フォルダにコピーします。
- 4. C:¥Users¥user01¥test01.exe をダブルクリックして自己展開します。
- 5. test01 プロジェクトフォルダが生成します。
- 6. WebStorm を起動します。スタート画面中央の「Open」をクリックします。

| Welcome to WebStorm |                                   | - | - × |
|---------------------|-----------------------------------|---|-----|
|                     | WebStorm<br>Version 2017.1        |   |     |
|                     | * Create New Project              |   |     |
|                     | 🍃 Open                            |   |     |
|                     | Scheck out from Version Control 🗸 |   |     |

 スタート画面が開かずにプロジェクト画面が開いた場合は、WebStormのメニューから [File]>[Close Project]を選択してスタート画面へ戻り、画面中央の「Open」をクリック します。

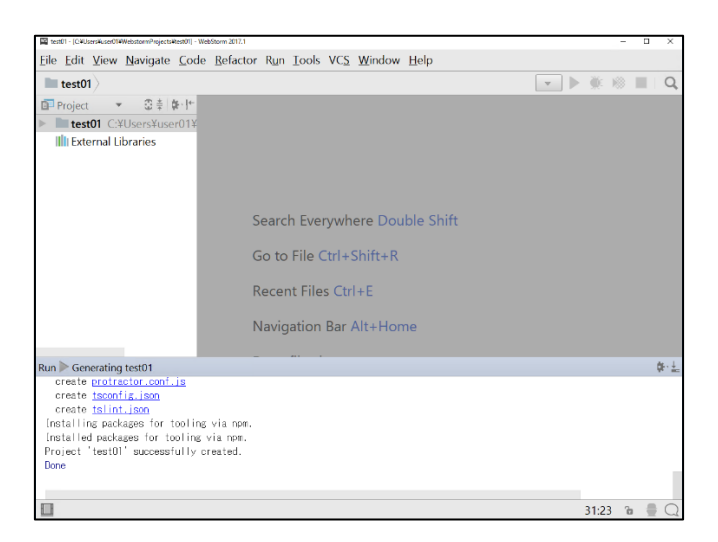

- ファイル選択ダイアログが表示されます。下記フォルダを選択します。
   C:¥Users¥user01¥test01
- 9. 以降の手順は、書籍 3.3.1-6以降を参照してください。

新規プロジェクト作成は、本書のように WebStorm のプロジェクト作成ウィザード使う こともできます。この方法は、Angular CLI のファイル構造変更等により動作しなくなる ことがありますので確実にプロジェクト作成できるダウンロードファイルの利用を推奨 します。

#### 4 章の変更

#### 4.3.2.2 テストプログラムのインストール手順変更

- 3章の変更の「3.3.1.1 新規プロジェクト作成手順の変更」を参照して、testProgram.exe を自己展開後、プロジェクトを WebStorm に読み込みます。
- 2. 以降の手順は、本書 4.3.2.2- 9以降を参照してください。

# 5 章の変更

#### 5.2.1.1 新規プロジェクトの作成手順変更

3章の変更の「3.3.1.1新規プロジェクト作成手順の変更」を参照して、calcApp.exeを自

己展開後、プロジェクトを WebStorm に読み込みます。

5.2.1.2 追加ライブラリのインストール手順変更

この手順は、ダウンロードしたプロジェクトファイルでは実施済ですので不要です。

5.2.1.3 angular-cli.json の設定を styles.css に変更

この手順は、ダウンロードしたプロジェクトファイルでは実施済ですので不要です。

なお、angular-cli.json は仕様変更が頻繁にあり、設定が無効になることがありますので CSS の設定場所を src フォルダの styles.css ファイルに変更します。コンポーネントごと に指定する CSS はコンポーネント内でのみ適応可能ですが、ここに設定するとアプリ全 体に適用できます。

ここでは Bootstrap の CSS ファイルを指定します。 設定内容の確認は以下の手順で行います。

- 1. WebStorm ストームのプロジェクトエクスプローラで src フォルダ内の styles.css ファ イルをダブルクリックします。
- 2. CSS ファイルの内容は以下のとおりです。

/\* bootstrap css のインポート\*/

@import url("../node\_modules/bootstrap/dist/css/bootstrap.min.css");

5.4.3.1 キャッシュ対象ファイルの確認内容変更

ビルド出力されるファイルが本書記載の内容から 2 個追加され、名称も一部変更になり ました。

リスト 5-13 index.html の確認

//この行は中央付近に表示されます

k rel="icon" type="image/x-icon" href="favicon.ico">

//以下の記述は、下から2行目に1行で表示されます

<script type="text/javascript" src="inline.bundle.js"></script>

<script type="text/javascript" src="polyfills.bundle.js"></script>

<script type="text/javascript" src="styles.bundle.js"></script>

<script type="text/javascript" src="vendor.bundle.js"></script> <script type="text/javascript" src="main.bundle.js"></script>

#### 5.4.3.2 マニフェストファイルの作成内容変更

キャッシュ対象となる出力ファイルが変更になったため、マニフェストファイルの内容 を変更します

リスト 5-14 calcApp.appcache の変更

| CACHE MANIFEST    |
|-------------------|
| #ver 1.2.0        |
| CACHE:            |
| ./favicon.ico     |
| /inline.bundle.js |
| /styles.bundle.js |
| /main.bundle.js   |
| /vendor.bundle.js |
| ,                 |

#### ../polyfills.bundle.js

#### 6章の変更

#### 6.2.2.1 新規プロジェクトの作成手順変更

3 章の変更の「3.3.1.1 新規プロジェクト作成手順の変更」を参照して、cloudApp.exe を自 己展開後、プロジェクトを WebStorm に読み込みます。

#### 6.2.2.2 追加ライブラリのバージョン変更

この手順は、ダウンロードしたプロジェクトファイルでは実施済ですので不要です。

#### 5.2.1.3 angular-cli.json の設定を styles.css に変更

この手順は、ダウンロードしたプロジェクトファイルでは実施済ですので不要です。

なお、angular-cli.json は仕様変更が頻繁にあり、設定が無効になることがありますので CSS の設定場所を src フォルダの styles.css ファイルに変更します。コンポーネントごと に指定する CSS はコンポーネント内でのみ適応可能ですが、ここに設定するとアプリ全体に適用できます。

ここでは、Bootstrap の CSS ファイルを指定します。 設定内容の確認は以下の手順で行います。

- 1. WebStorm ストームのプロジェクトエクスプローラで src フォルダ内の styles.css ファ イルをダブルクリックします。
- 2. CSS ファイルの内容は以下のとおりです。

/\* bootstrap css のインポート\*/

@import url("../node\_modules/bootstrap/dist/css/bootstrap.min.css");

#### 6.4.1.4 共通 CSS 内容変更

bootstrap css を 5.2.1.3 で共通 CSS(styles.css)に bootstrap の記述が追加済ですので、 リスト 6-9 は以下になります。

/\* bootstrap css のインポート\*/

@import url("../node\_modules/bootstrap/dist/css/bootstrap.min.css");

```
/*見やすさのために横幅を制限*/
html {
    max-width: 1000px;
    margin-right:auto;
    margin-left:auto;
    background-color: #dae3f3;
}
/*ヘッダーバーとの重なりの調整*/
body{
    padding-Top:50px;
    background-color: #dae3f3;
    font-family: sans-serif;
}
/*スライドインデックスアイコンを上部に表示*/
ol.carousel-indicators{
```

top:10px !important; } /\*スライドインデックスアイコンの枠線を黒\*/ ol.carousel-indicators li{ border-color: black !important;

## 6.1.4.5 外部モジュール登録内容変更

ダウンロードしたプロジェクトファイルでは反映済です。

1)ng2-Bootstrap(v1.1.14)を Angular5.0.0 対応のバージョン(v2.0.0-beta.8)へ変更

2)@angular/http/Json クラスが非推奨になったため、@angular/common/http/HttpClient の json メソッドへ変更(http.service.ts ファイル)

※修正箇所には網掛けをしています。

app.module.ts ファイル

}

import { BrowserModule } from '@angular/platform-browser';

import { NgModule } from '@angular/core';

import { FormsModule } from '@angular/forms';

import { AppComponent } from './app.component';

import {HttpClientJsonpModule, HttpClientModule} from '@angular/common/http';

import {HttpService} from "./http.service";

import {CarouselModule, CollapseModule, ModalModule} from 'ngx-bootstrap';

import {DetailComponent } from './detail.component';

```
@NgModule({
```

declarations: [

AppComponent,

DetailComponent

],

imports: [

BrowserModule,

FormsModule,

HttpClientJsonpModule,

HttpClientModule,

ModalModule.forRoot(), CarouselModule.forRoot(), CollapseModule.forRoot() ], providers: [HttpService], bootstrap: [AppComponent] }) export class AppModule { }

http.service.ts ファイル

```
____
// 通信処理
//-----
import {Injectable} from '@angular/core';
import {HttpParams, JsonpClientBackend, HttpClient} from '@angular/common/http';
import {Observable} from 'rxjs/Observable';
import 'rxjs/add/operator/map';
export interface TourData {
error: string;
data: string;
@Injectable()
export class HttpService {
//Web API URL
WEB_API_URL = 'https://webservice.recruit.co.jp/ab-road/tour/v1/';
//API +-
API KEY = '■入手した API キー■';
//取得件数
DEFAULT_SIZE = '30';
//取得の順番(人気順:5)
SORT_RANKING = '5';
//JSONP コールバック関数名(Angular 固有値)
```

```
CALLBACK = 'JSONP_CALLBACK';
constructor(private jsonp: JsonpClientBackend,
      private http: HttpClient) {
}
//クラウドからツアー情報取得
getTourData(areaCode: string): Observable<TourData> {
  //接続設定
  let config = this.setParam(areaCode);
 //データ取得
  return this.reqData(config);
}
//通信設定值作成
setParam(areaCode: string): HttpParams {
 //Url パラメータオブジェクト作成
  return (new HttpParams())
  .set('key', this.API_KEY)
  .set('area', areaCode)
  .set('order', this.SORT_RANKING)
  .set('count', this.DEFAULT_SIZE)
  .set('format', 'jsonp')
  .set('callback', this.CALLBACK);
}
//HTTP リクエストとレスポンス処理
reqData(config): Observable<TourData> {
  let url = this.WEB_API_URL + '?' + config.toString();
  return this.http.jsonp<{ results: any }>(url, this.CALLBACK)
  .map(res => \{
   let tourData:
    if (res.results.error) {
      //Web API リクエスト失敗
      let err = res.results.error[0];
```

```
tourData = {
    error: err.code,
    data: err.message
    };
  } else {
    //Web API リクエスト成功
    let dataObj = res.results.tour;
    tourData = \{
    error: null,
    data: dataObj,
    };
  }
  console.dir(tourData);
  return tourData;
  }
);
```

} }